# Análisis de malware OllyDbg

Gustavo Romero López - gustavo@ugr.es

Updated: 3 de marzo de 2025

Departamento de Ingeniería de Computadores, Automática y Robótica

### Por donde vamos...

Parte 1: Análisis básico

Capítulo 1: Técnicas estáticas básicas

Capítulo 2: Análisis de malware en máquinas virtuales

Capítulo 3: Análisis dinámico básico

Parte 2: Análisis estático avanzado

Capítulo 4: Curso intensivo de ensamblador x86

Capítulo 5: IDA Pro

Capítulo 6: Reconocimiento de construcciones de C en ensamblador

Capítulo 7: Análisis de programas maliciosos para Windows

Parte 3: Análisis dinámico avanzado

Capítulo 8: Depuración

Capítulo 9: OllyDbg

Capítulo 10: Depuración del núcleo con WinDbg

Parte 4: Funcionalidad del malware

Parte 5: Anti-ingeniería inversa

Parte 6: Temas especiales

## OllyDbg

- 1. Carga de malware
- 2. Interfaz
- 3. Mapa de memoria
- 4. Pilas y hebras
- 5. Ejecución de código
- 6. Puntos de ruptura
- 7. Carga de bibliotecas
- 8. Trazado
- 9. Manejo de excepciones
- 10. Parcheado
- 11. Análisis de shellcodes
- 12. Asistencia
- 13. Plugins
- 14. Depuración mediante guiones (Scripts)

- Oreado por Oleh Yuschuk
- ◎ Romper software → análisis de malware
- $\odot$  Comprado por Immunity + GUI + python  $\rightarrow$  ImmDbg
- O Versiones:
  - 1.1 la más utilizada, sólo 32 bits
  - 2.01 añade 64 bits, considerada beta por algunos

#### $\odot$ Desde un fichero: File $\rightarrow$ Open

- paso de parámetros (sólo aquí)
- o pausa en WinMain o punto de entrada en cabecera PE
- versión 2.0: TLS Callback (anti-debugging)
- $\odot$  Uniéndose a un proceso en ejecución: File  $\rightarrow$  Attach
  - pausa todas las hebras
  - o posible ruptura en biblioteca de Windows
  - escapar con un punto de ruptura en sección de código

#### Interfaz

| 🔆 OllyDbg - holamundo.exe - [CPU - main thread, module holamund]                                                                                                    | - a ×                                                                                                    |
|----------------------------------------------------------------------------------------------------|----------------------------------------------------------------------------------------------------|
| C File View Debug Plugins Options Window Help                                                                                                    | _ <i>8</i> ×                                                                                                    |
|                                                                                                    | <u>i=</u> <b>:</b> ?                                                                                                    |
| DATEISTO S ES C4030020 CALL holawundsecurity_init_cookie                                                                                                    | Registers (FPU) < < <                                                                                                    |
| <pre>Sections - Figure Figure - Sections - Sections - S</pre> | <pre>iter</pre>                                                                                                    |
| Address Hex dump ASCII                                                                                                    | COSCILESS 77118419 RETURN to KERNELS2.77118419 ACCORDED                                                                                                    |
|                                                                                                    | OWNERTIAL         77110000         KKSHELS2, Base Thread In (Thunk           OWNERTIAL         77100000         FEURIN to ntdll.77856400           OWNERTIAL         00000000         00000000           OWNERTIAL         00000000         0000000           OWNERTIAL         00000000         00000000           OWNERTIAL         00000000         0000000           OWNERTIAL         00000000         00000000           OWNERTIAL         00000000         00000000           OWNERTIAL         00000000         00000000           OWNERTIAL         00000000         00000000           OWNERTIAL         00000000         00000000           OWNERTIAL         00000000         00000000           OWNERTIAL         00000000         00000000           OWNERTIAL         00000000         00000000           OWNERTIAL         00000000         00000000           OWNERTIAL         000000000         00000000           OWNERTIAL         00000000         00000000           OWNERTIAL         000000000         00000000           OWNERTIAL         000000000         00000000           OWNERTIAL         000000000         000000000           OWNERTIAL |

6

## Interfaz

Ventanas:

- O Desensamblado:
  - pulse espacio para modificar
- Registros
  - cambian de color al ser modificados
  - botón derecho + modificar
- O Pila
  - muestra el tope de la pila de hebra actual
  - botón derecho + modificar
- Memoria
  - muestra el volcado de memoria del proceso actual
  - ∘ modificar: CTRL+G, click, click derecho + Binary→Edit

#### doble click/click derecho + View in Disassembler

| 🔆 OllyDbg - h                                   | olamundo.exe             | - [Memory                               | (map]   |                                                               |      |          |            |         |         | -                                                              | ٥     | × | ( |
|-------------------------------------------------|--------------------------|-----------------------------------------|---------|---------------------------------------------------------------|------|----------|------------|---------|---------|----------------------------------------------------------------|-------|---|---|
| All File View Debug Plugins Options Window Help |                          |                                         |         |                                                               |      |          | . 0        | ×       |         |                                                                |       |   |   |
|                                                 |                          |                                         |         |                                                               |      |          |            |         |         |                                                                |       |   |   |
| Address Size                                    | Owner                    |                                         | Section | Contains                                                      | Type |          | Acc        | ess     | Initial | Mapped as                                                      |       |   |   |
| 00010000 0001                                   | 8666                     | 00010000                                |         |                                                               | Map  | 00041004 | RW         |         | RV      | Provident line della line de la la seconda de la 20 de seconda |       | _ |   |
| 00160000 0000                                   | F000                     | 00160000                                |         |                                                               | Priv | 00021004 | RW         |         | R⊎      | Device Marddisk volumer windows systems2 (local                | e.nts |   | - |
| 00050000 0001                                   | R000                     | 00050000                                |         |                                                               | Map  | 00041002 | R          | 0       | R       |                                                                |       |   |   |
| 009AE000 0000                                   | 2800                     | 968899966                               |         |                                                               | Priv | 00021104 | RM         | Guarded | RU      |                                                                |       |   |   |
| 00980000 0000                                   | 3000                     | 000880000                               |         | stack of main thread                                          | Priv | 00021104 | RW.        | Guarded | RW      |                                                                |       |   |   |
| 009000000000000000000000000000000000000         | 1000                     | 00900000                                |         |                                                               | Map  | 00041002 | R          |         | Ř       |                                                                |       |   |   |
| 00900000 0000                                   | 2000<br>8888             | 06900066                                |         |                                                               | Priv | 00021004 | R0J<br>R0J | Buarded | RM      |                                                                |       |   |   |
| 00840000 0000                                   | 6000                     | 00840000                                |         |                                                               | Priv | 00021004 | RN         |         | RN      |                                                                |       |   |   |
| 000000000000000000000000000000000000000         | 1999 bolanund            | 000500000                               |         | PF beader                                                     | Imag | 00021104 | R          | Guarded | RHF     |                                                                |       |   |   |
| 00AF1000 0008                                   | 2000 holamund            | 000670000                               | .text   | code                                                          | Inag | 01001002 | R          |         | RHE     |                                                                |       |   |   |
| 00AF4000 0000                                   | 1000 holamund            | 000F0000                                | .rdata  | data                                                          | Inag | 01001002 | R          |         | RWE     |                                                                |       |   |   |
| 00AF5000 0000                                   | 1000 holamund            | 000F0000                                | .rsrc   | resources                                                     | Imag | 01001002 | R          |         | RNE     |                                                                |       |   |   |
| 00BFC000 0000                                   | 2000 notamund            | 00000000                                | .re100  | relocations                                                   | Priv | 00021104 | RW         | Guarded | RUE     |                                                                |       |   |   |
| 00BFE000 0000                                   | 2000                     | 000000000000000000000000000000000000000 |         | stack of thread 00001F14                                      | Priv | 00021104 | RM         | Guarded | RM      |                                                                |       |   |   |
| 00C6E000 0000                                   | 3000                     | 00000000                                |         | data block of main thread                                     | Priv | 00021004 | RN         |         | RU      |                                                                |       |   |   |
| 00091000 0000                                   | 3000<br>1000             | 00000000                                |         | data block of thread 00001F14<br>data block of thread 0000426 | Priv | 00021004 | RM         |         | RM      |                                                                |       |   |   |
| 00EFD000 0000                                   | 2000                     | 96660350                                |         |                                                               | Priv | 00021104 | RM         | Guarded | RM      |                                                                |       |   |   |
| 00EFF000 0000<br>68C29000 0000                  | 1000<br>1000 MSUCP140    | 68C28888                                |         | stack of thread 00000420<br>PE header                         | Inag | 00021104 | RN         | Guarded | RME     |                                                                |       |   |   |
| 6AC21000 0006                                   | 4000 MSUCP140            | 6AC20000                                | .text   | code, exports                                                 | Inag | 01001002 | R          |         | RHE     |                                                                |       |   |   |
| 60088800 0000                                   | 2000 MSUCP140            | 68020000                                | .data   | inports                                                       | Inag | 01001002 | R          |         | RNE     |                                                                |       |   |   |
| 6AC8A000 0000                                   | 1000 MSUCP140            | 6AC20000                                | .didat  |                                                               | Imag | 01001002 | R          |         | RNE     |                                                                |       |   |   |
| 6AC8C808 8888                                   | 4000 MSUCP140            | 6AC20000                                | .reloo  | relocations                                                   | Inag | 01001002 | Ř          |         | RHE     |                                                                |       |   |   |
| 6AC90000 0000                                   | 1000 UCRUNTIN            | 6809888                                 |         | PE header                                                     | Inag | 01001002 | R          |         | RNE     |                                                                |       |   |   |
| 6ACR88888 8888                                  | 1000 UCRUNTIN            | 6809888                                 | .data   | data                                                          | Inag | 01001002 | R          |         | RUE     |                                                                |       |   |   |
| 6ACA1000 0000                                   | 1000 UCRUNTIN            | 68098888                                | .idata  | inports                                                       | Imag | 01001002 | B          |         | RNE     |                                                                |       |   |   |
| 6ACA3000 0000                                   | 1000 UCRUNTIN            | 680999999                               | .reloo  | relocations                                                   | Inag | 01001002 | Ř          |         | RHE     |                                                                |       |   |   |
| 6E7C0000 0000                                   | 1000 apphelp             | 65700000                                | text    | PE header                                                     | Imag | 01001002 | R          |         | RNE     |                                                                |       |   |   |
| 6E838000 0000                                   | 2000 apphelp             | 6E7C0000                                | .data   | data                                                          | Imag | 01001002 | B          |         | RNE     |                                                                |       |   |   |
| 6E83E888 8881                                   | 2000 apphelp             | 6E7C0000                                | . idata | resources                                                     | Imag | 01001002 | R          |         | RHE     |                                                                |       |   |   |
| 6E856000 0000                                   | 6000 apphelp             | 62700000                                | .reloc  | relocations                                                   | Inag | 01001002 | R          |         | RNE     |                                                                |       |   |   |
| 76211000 0010                                   | 4000 KERNELBA            | 76210000                                | .text   | code, exports                                                 | Inag | 01001002 | R          |         | RNE     |                                                                |       |   |   |
| 76305888 8888                                   | 4000 KERNELBA            | 76210000                                | .data   | data                                                          | Inag | 01001002 | B          |         | RNE     |                                                                |       |   |   |
| 763DF000 0000                                   | 1000 KERNELBA            | 76210000                                | .didat  |                                                               | Inag | 01001002 | R          |         | RNE     |                                                                |       |   |   |
| 763E0000 0000<br>763E1000 0002                  | 1000 KERNELBA            | 76210000                                | .rsrc   | resources                                                     | Inag | 01001002 | R          |         | RNE     |                                                                |       |   |   |
| 770F0000 0000                                   | 1000 KERNEL32            | 770F0000                                |         | PE header                                                     | Inag | 01001002 | Ř.         |         | RNE     |                                                                |       |   |   |
| 77100000 0006                                   | 4000 KERNEL32            | 770F0200                                | .text   | inports, exports                                              | Imag | 01001020 | RE         |         | RHE     |                                                                |       |   |   |
| 77198000 8000                                   | 1000 KERNEL32            | 770F0000                                | .data   | data                                                          | Inag | 01001004 | RW         |         | RNE     |                                                                |       |   |   |
| 77100000 0000                                   | 1000 KERNEL32            | 770F0000                                | .rsrc   | resources                                                     | Inag | 01001002 | R          |         | RVE     |                                                                |       |   |   |
| 77590000 0000                                   | 1000 uortbase            | 77598888                                |         | PE header                                                     | Inag | 01001002 | R          |         | RHE     |                                                                |       |   |   |
| 77682000 0000                                   | 2000 ucrtbase            | 77598888                                | .data   | data                                                          | Inag | 01001002 | R          |         | RVE     |                                                                |       |   |   |
| 77684000 0000                                   | 2000 ucrtbase            | 77598888                                | .idata  | inports                                                       | Imag | 01001002 | R          |         | RNE     |                                                                |       |   |   |
| 77687000 0000                                   | B000 ucrtbase            | 77598888                                | .reloo  | relocations                                                   | Inag | 01001002 | R          |         | RHE     |                                                                |       |   |   |
| 77RE0000 0000<br>770F0000 0000                  | 9000<br>1000 ntdll       | 778B0200                                |         | PF header                                                     | Imag | 01001002 | R          |         | RNE     |                                                                |       |   |   |
| 778C1000 0011                                   | C000 ntdll               | 77AC0000                                | .test   | code, exports                                                 | Imag | 01001002 | R          |         | RNE     |                                                                |       |   |   |
| 77BDE000 0000                                   | 1000 ntdll<br>6000 ntdll | 77AC0000                                | , data  | data                                                          | Inag | 01001082 | R          |         | RHE     |                                                                |       |   | ~ |
| -                                               |                          |                                         |         |                                                               |      |          |            |         |         |                                                                |       |   |   |

Program entry point

## Recodificación de direcciones (Rebasing)

- ◎ En la mayoría de los ejecutables: 0x400000
- SLR: medida de seguridad que la cambia aleatoriamente
- Las DLLs de Windows tienen direcciones base diferentes
- "Rebasing": cambiar un programa para que se ejecute correctamente en otra zona de memoria que no es para la que está preparado
- Añade tiempo de carga del binario puesto que requiere transformaciones

#### Direcciones absolutas y relativas

#### Absoluta:

- movl 0x80d6024, %eax
- o mov eax, dword [0x80d6024]

#### Relativa:

- o movl 0x2ff6(%ebx),%eax
- o mov eax, dword [ebx + 0x2ff6]
- ◎ Las DLLs se carga en cualquier orden
- Sin .reloc no pueden ser cargadas fuera de su base

- $\odot$  Se pueden ver con View  $\rightarrow$  Threads.
- Muestra direcciones de memoria y estado.
- Pulsar el botón de pausa las detiene a todas.
- ◎ Cada hebra tiene su propia pila.
- Podemo examinar su contenido desde el mapa de memoria.

| Function              | Menu                           | Hotkey  | Button   |
|-----------------------|--------------------------------|---------|----------|
| Run/Play              | Debug ▶ Run                    | F9      |          |
| Pause                 | Debug 🕨 Pause                  | F12     | Ш        |
| Run to selection      | Breakpoint ▶ Run to Selection  | F4      |          |
| Run until return      | Debug • Execute till Return    | ctrl-F9 | →J       |
| Run until user code   | Debug ▶ Execute till User Code | alt-F9  |          |
| Single-step/step-into | Debug ▶ Step Into              | F7      | <b>4</b> |
| Step-over             | Debug ▶ Step Over              | F8      | +        |

## Puntos de ruptura

| Function                                                 | Right-click menu selection                    | Hotkey                |
|----------------------------------------------------------|-----------------------------------------------|-----------------------|
| Software breakpoint                                      | Breakpoint 🕨 Toggle                           | F2                    |
| Conditional breakpoint                                   | Breakpoint > Conditional                      | SHIFT-F2              |
| Hardware breakpoint                                      | Breakpoint <b>&gt;</b> Hardware, on Execution |                       |
| Memory breakpoint on access<br>(read, write, or execute) | Breakpoint ▶ Memory, on Access                | F2<br>(select memory) |
| Memory breakpoint on write                               | Breakpoint ▶ Memory, on Write                 |                       |

- O Para ver la lista de puntos de ruptura:
  - pulsar B en la barra de herramientas.
  - View  $\rightarrow$  Breakpoints.
- ◎ Se recuerdan entre ejecuciones.
- Condicionales: pueden hacerse depender de una condición.
- ◎ Hardware: indetectables y de rápida ejecución.
- ◎ Memoria: detectan accesos rwx\*, lento.

- ◎ Usa loaddll.exe para cargar DLLs.
- Punto de ruptura tras ejecutar punto de entrada (DllMain).
- Podemos llamar a cualquier otra función de la DLL.
- $\odot$  Debug  $\rightarrow$  Call DLL Export.
  - Los parámetros pueden estar en registros o en la pila.
  - Muestra el antes y el después.
  - Podemos hacerlo mediante breakpoints y opciones.

## Trazado

- Normal/Registro de movimientos:
  - Permite retroceder (-) o avanzar (+) en la ejecución.
  - Sólo en zonas por las que hayamos pasado.
- Pila de llamadas.
  - View  $\rightarrow$  Call Stack.
  - Sigue el flujo de llamadas entre funciones.
- Traza de ejecución (registro detallado):
  - Almacena todo cambio entre intstucciones.
  - Gran ralentización y consumo de memoria.
  - Activación:
    - ∘ marcar + click derecho + Run Trace → Add Selection, luego View → Run Trace
    - Trace Into / Trace Over: como step-into y step-over
    - $\circ~$  Evitar trazar programa completo: Debug  $\rightarrow$  Set Condition

- Cuando ocurre una excepción se detiene el programa.
- OllyDbg puede elegir manejarla o dejar que lo haga el programa.
- Opciones:
  - SHIFT+F7: step-into.
  - SHIFT+F8: step-over.
  - SHIFT+F9: ejecuta el manejador.
- Suele ser buena idea ignorar todas las excepciones puesto que nuestro objetivo no es arreglar el programa.

- Podemos modificar cualquier región de memoria:
   Binary → Edit.
- $\odot$  Podemos modificar rangos: Binary  $\rightarrow$  Fill with NOPs/oo's
- Las modificaciones se hacen en memoria pero podemos almacenarlas con:
  - Click derecho + Copy to Executable → All Modifications.
    Save File.
- Muy útil cuando el análisis requiere salvar varias etapas (trampas).

- 1. Copiar el shellcode desde un editor hexadecimal.
- 2. Seleccionar una región de memoria privada.
- 3. Examinar la región para comprobar que solo contiene ceros.
- Cambiar sus permisos: Click derecho + Set Access → Full Access (rwx).
- 5. Marcar la zona de memoria y Click derecho + Binary  $\rightarrow$  Binary Paste.
- 6. Cambiar EIP a la nueva dirección de memoria o Click derecho + New Origin Here sobre la primera intrucción.

Mecanismos de ayuda con el análisis:

- $\odot$  Registro: View  $\rightarrow$  Log.
- $\odot$  Watch: View  $\rightarrow$  Watches.
- $\odot$  Ayuda: Help  $\rightarrow$  Contents.
- ◎ Etiquetado: Click derecho + Label.

OllyDbg: gran cantidad disponible.

- OllyDump: volcado de un proceso a un fichero PE.
- Hide Debugger: evita ser detectado.
- Command Line: uso de OllyDbg mediante órdenes.
- Bookmarks: marcadores para recordar direcciones.
- ImmDbg:
  - Ventaja: añade scripting en python.
  - Inconveniente: no puede utilizar plugins de OllyDbg.

- ◎ ImmDbg permite la escritura de scripts en Python.
- Multitud de scripts en Internet.
- PyCommand: ejecutables desde la línea de órdenes con "!".

Analice el programa Labo9-01.exe con OllyDbg y IDA Pro para responder las siguientes preguntas. Ya debería estar familiarizado con él puesto que lo vimos por primera vez en el Capítulo 3.

- 1. ¿Como conseguir que el programa se instale?
- 2. ¿Qué opciones tiene? ¿Qué contraseña necesita?
- 3. ¿Cómo parchear permanentemente el programa para que no necesite la contraseña?
- 4. ¿Qué indicios deja en el ordenador?
- 5. ¿Qué acciones puede ejecutar inducido desde la red?
- 6. ¿Qué indicios de red existen?

Analice el programa Labo9-o2.exe con OllyDbg para responder las siguientes preguntas.

- 1. ¿Qué cadenas puede apreciar de manera estática?
- 2. ¿Qué sucede al ejecutar el binario?
- 3. ¿Cómo conseguir que se ejecute su carga maliciosa?
- 4. ¿Qué sucede en la dirección oxoo401133?
- 5. ¿Qué argumentos se le pasan a la subrutina oxoo401089?
- 6. ¿Qué nombre de dominio utiliza?
- 7. ¿Qué rutina de codificación utiliza para ofuscar el nombre de dominio?
- 8. ¿Para qué se utiliza CreateProcessA en 0x0040106e?

Analice el programa Labo9-o2.exe con OllyDbg y IDA Pro. Este malware carga 3 DLLs, DLL1.dll, DLL2.dll y DLL3.dll, que utilizan la misma dirección base. Al cargar las DLLs en OllyDbg y IDA Pro lo harán en direcciones diferentes. El propósito de este ejercicio es familiarizarnos con la localización de código en IDA Pro cuando estamos viéndolo en OllyDbg.

- 1. ¿Qué DLLs importa Labo9-03.exe?
- 2. ¿Cuál es la dirección base de DLL1.dll, DLL2.dll y DLL3.dll?
- 3. ¿Cuáles son las direcciones base de las DLLs al depurar Labo9-03.exe desde OllyDbg?

## Ejercicios: Lab 9-3 II

- 4. ¿Qué hace la función que Labo9-03.exe llama desde DLL1.dll?
- 5. ¿Cuál es el nombre de fichero que se utiliza al llamar a WriteFile desde Labo9-03.exe?
- 6. ¿De dónde se consiguen los datos del segundo parámetro de la llamada a NetScheduleJobAdd que ejecuta Lao9-03.exe?
- 7. Al ejecutar Labo9-03.exe se imprimen 3 mensajes. ¿Qué datos proceden de cada una de las 3 DLLs?
- 8. ¿Cómo se puede cargar DLL2.dll en IDA Pro de manera que lo haga en las mismas direcciones que en OllyDbg?